Registradores de España

# PORTAL LIQUIDACIONES CONCURSALES

# Consulta Liquidaciones Concursales y Venta de Unidades Productivas

Centro de Formación "CARLOS HERNÁNDEZ CRESDO"

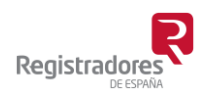

COLEGIO DE REGISTRADORES DE ESPAÑA Diego de León, 21 - 28006 Madrid Tel.: +34 91 270 16 99 – 902 181 442

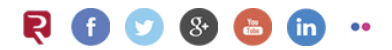

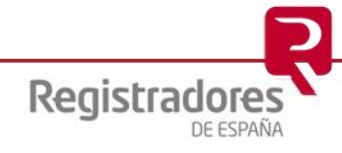

# ÍNDICE

| 1 | INTRODUCCIÓN                         | 3  |
|---|--------------------------------------|----|
| 2 | ACCESO AL REGISTRO PÚBLICO CONCURSAL | 4  |
| 3 | PORTAL DE CONSULTAS                  | 6  |
|   | 3.1 FILTROS DE BÚSQUEDA              | 7  |
|   | 3.2 DATOS DE PUBLICACIÓN             | 9  |
|   | 3.3 SUSCRIPCIÓN A LA CONSULTA        | 12 |

#### **1 INTRODUCCIÓN**

Este manual tiene como objetivo explicar cómo realizar la consulta en el Portal de Liquidaciones Concursales y Venta de Unidades Productivas.

Podríamos definir la venta de la unidad productiva como un procedimiento judicial mediante el cual se procede a la transmisión de todos los activos inherentes a una actividad económica a un tercer ofertante, el cual paga un precio por el mismo, sin asumir las deudas de la sociedad, salvo excepciones muy tasadas.

Tanto si la solicitud de venta de la unidad productiva es en la fase inicial, como en la posterior, la ley prevé que dicha propuesta debe tener la necesaria publicidad, primero dando traslado a los propios acreedores o terceros personados y, después, publicándose en el portal de liquidaciones concursales del Registro público concursal. Todo ello, con el fin de conseguir ofertas mejores a la realizada inicialmente.

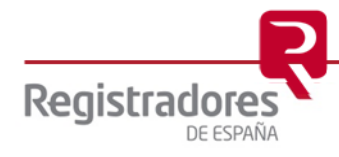

### 2 ACCESO AL REGISTRO PÚBLICO CONCURSAL

Para acceder al portal desde el cual realizaremos consulta de las presentaciones de publicidad para la venta de unidades productivas, entraremos en la web de Registradores <u>www.registradores.org</u> y desde el menú superior "**Registros**" seleccionaremos "**Registro Público Concursal**".

| Registradores de España × +              |                                                                                 |                                                   | Ŷ                           |
|------------------------------------------|---------------------------------------------------------------------------------|---------------------------------------------------|-----------------------------|
| ← → C 🌲 registradores.org                |                                                                                 |                                                   | Q 🖻                         |
| R PLATAFORMA APRE R Portal de Titularida | Registro online 🏾 🟮 a3innuva   Portal de                                        | 🎢 netTime6 🛛 🤻 Portal de alertas al t 📮 ISL Groop | RISMA Adapt@                |
| Registradores                            | El Colegio Registros Actualidad                                                 | Información al ciudadano Documentación y E        | Descargas Registro Online   |
|                                          | Registro de la Propiedad                                                        | Registro Público Concursal Directo                | prio Registros de Bienes    |
|                                          | Registro Mercantil                                                              | Registro de Titularidades Re                      |                             |
|                                          | Registro de Bienes Muebles                                                      | Directorio de Registros de la                     |                             |
|                                          | Registro de Condiciones                                                         | Directorio de Registros Mercantiles               |                             |
|                                          | oundates                                                                        |                                                   |                             |
| A REAL PROPERTY OF                       | Gia de Iora.<br>Santa Gua de Iora.<br>Santa Gua de Iora.<br>46 de actubre 2023. |                                                   |                             |
| Q<br>Localiza tu re                      | gistro Cita Previa                                                              | <b>DD</b><br>Portal Estadístico<br>Registral      | Publicaciones<br>periódicas |
|                                          | Acceso al Pogiste                                                               | o Público Concursal                               |                             |

Una vez dentro, accederemos a la opción "Publicidad Concursal".

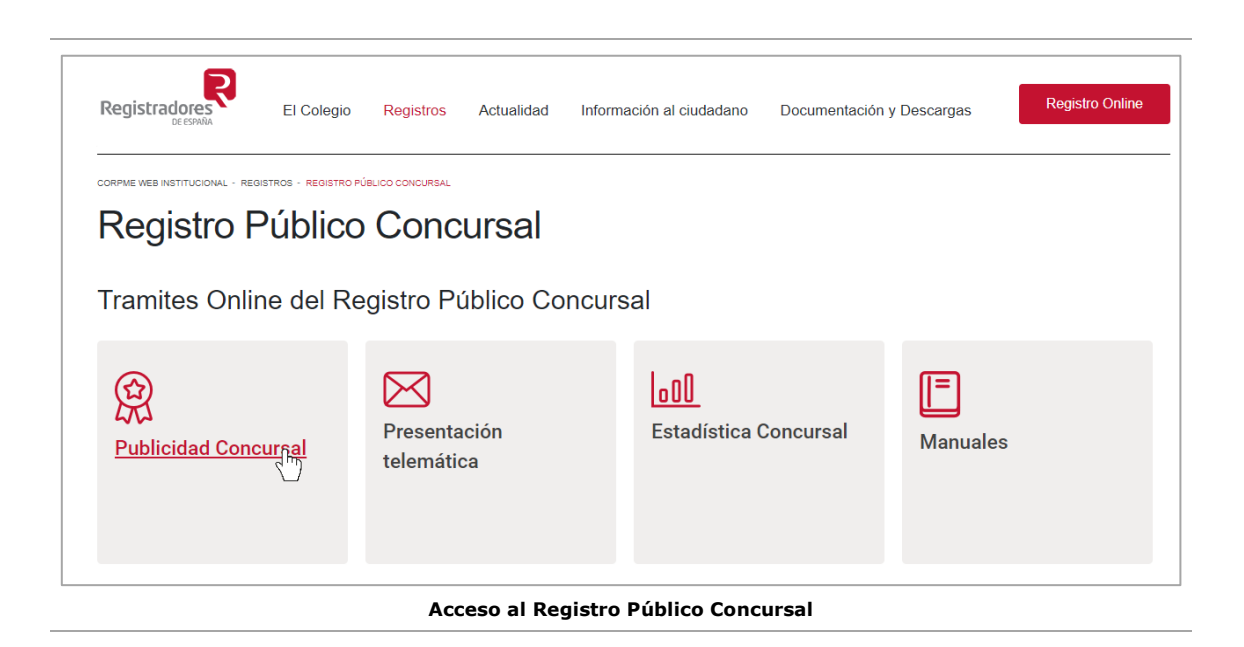

4

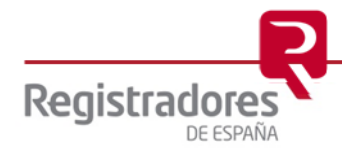

En el Portal del Registro Público Concursal podremos **consultar publicidad concursal**, **consultar el Portal de Liquidaciones Concursales y Venta de Unidades Productivas**, descargar las instancias de presentación, y, por último, realizar **Presentaciones telemáticas**.

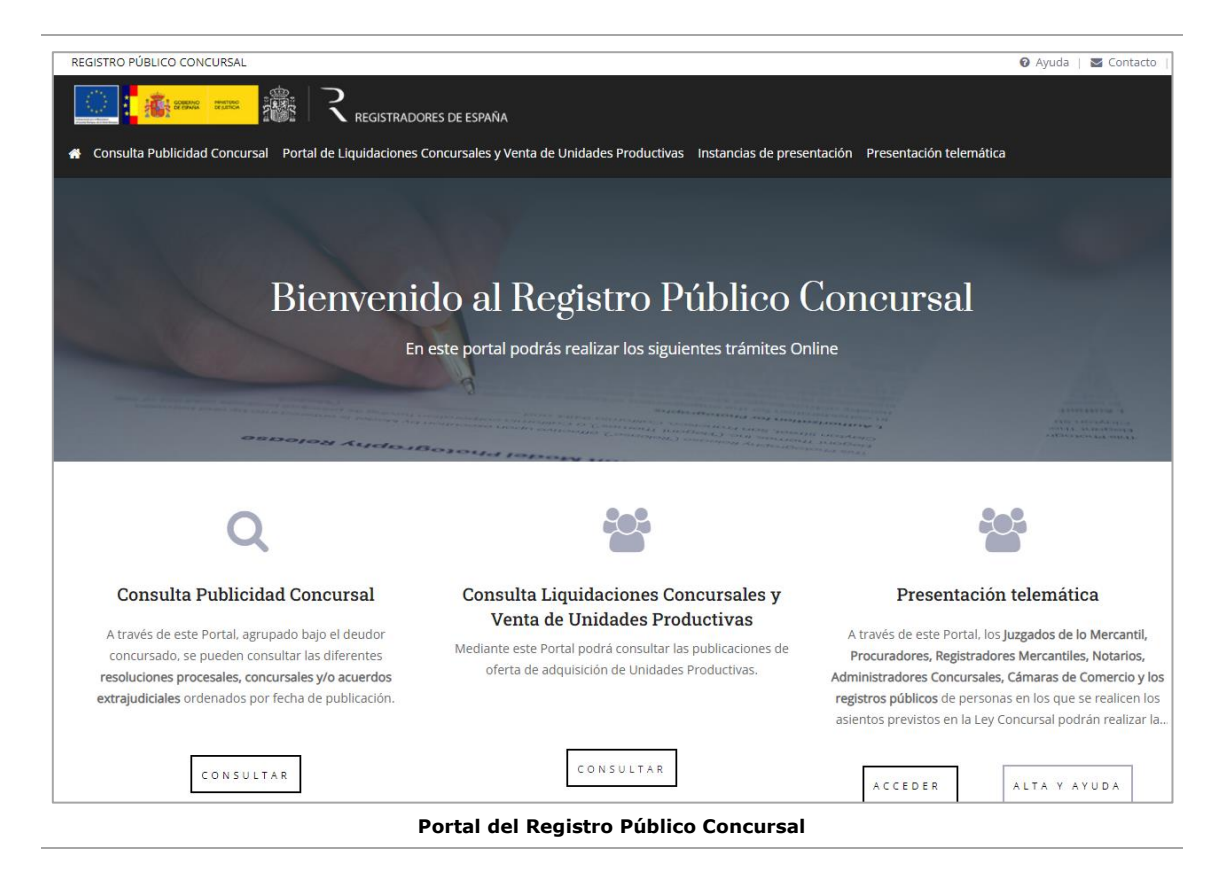

A continuación, vamos a explicar cómo utilizar el portal de Liquidaciones concursales y Venta de Unidades Productivas para realizar consultas.

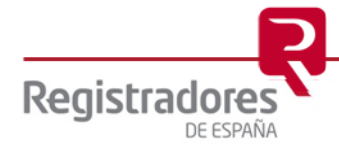

#### **3 PORTAL DE CONSULTAS**

Para acceder al Portal de consultas accederemos a la opción superior "**Portal de Liquidaciones Concursales y Venta de Unidades Productivas**".

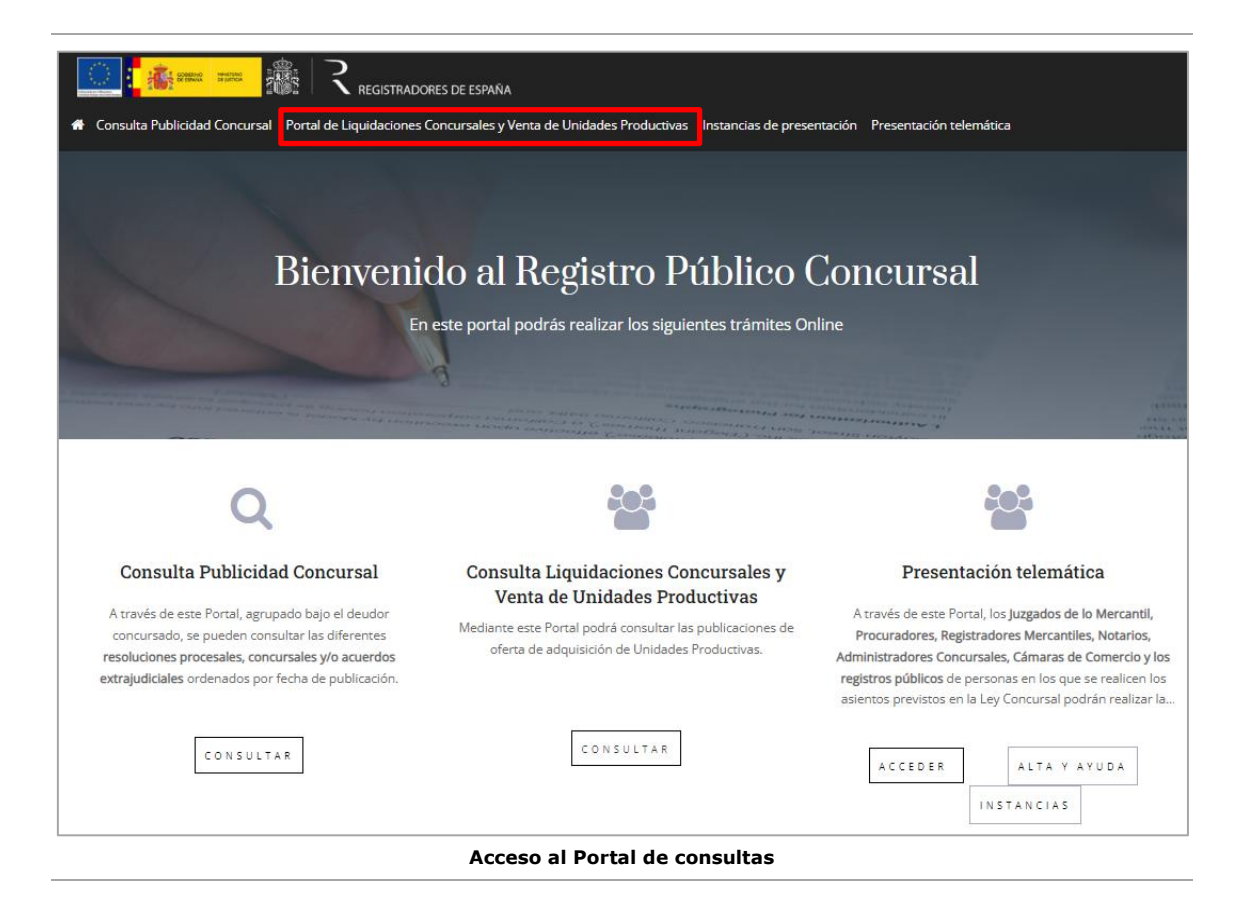

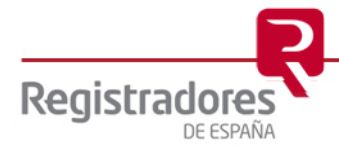

## 3.1 FILTROS DE BÚSQUEDA

Al acceder al portal de consultas, nos aparecerá, en primer lugar, los **filtros de búsqueda** disponibles, y, por otro lado, se nos mostrará **el listado completo de publicaciones de Venta de Unidades productivas**, dividido en páginas de 10 registros cada una.

| Buscar                                                                                                    |                                                                                                    |                                                                                                    |                                                                                                    |                                                                                                    |
|----------------------------------------------------------------------------------------------------|----------------------------------------------------------------------------------------------------|----------------------------------------------------------------------------------------------------|----------------------------------------------------------------------------------------------------|----------------------------------------------------------------------------------------------------|
| 前 Fecha de publica                                                                                                    | ción                                                                                                    | Tipo procedimiento                                                                                                    | Tipo modo venta                                                                                                    | \$                                                                                                    |
| Denominación social                                                                                                    | I                                                                                                    | Sector de actividad (CNAE)                                                                                                    | NIF                                                                                                    |                                                                                                    |
| Domicilio socia                                                                                                    | ıl                                                                                                    |                                                                                                    |                                                                                                    | >                                                                                                    |
| Domicilio princ                                                                                                    | ipal activi                                                                                                    | dad                                                                                                    |                                                                                                    | >                                                                                                    |
| Nenta de Unidades                                                                                                    | Productiv                                                                                                    | as                                                                                                    |                                                                                                    |                                                                                                    |
| npiar Q Busca<br>Venta de Unidades<br>Realizar suscripción<br>Denominación<br>social                                                                                                    | Productiv                                                                                                    | as<br>Tipo                                                                                                    | Sector de actividad (CNAE)                                                                                                    | Fecha                                                                                                    |
| Nenta de Unidades<br>Realizar suscripción<br>Denominación<br>social<br>ELECTRUGE SA                                                                                                    | Productiv<br>NIF<br>B793673<br>30                                                                                                    | Tipo<br>VENTA EXTRACONCURSAL DE UNIDADES PRODUCTIVAS                                                                                                    | Sector de actividad (CNAE)<br>Cultivo de caña de azúcar                                                                                                    | Fecha<br>publicación<br>18/07/2023                                                                                                    |
| IVenta de Unidades<br>Realizar suscripción<br>Denominación<br>social<br>ELECTRUGE SA<br>WELOOD SA UP                                                                                                    | Productiv<br>NIF<br>8793673<br>30<br>H348770<br>35                                                                                                    | as<br>Tipo<br>VENTA EXTRACONCURSAL DE UNIDADES PRODUCTIVAS<br>SOLICITUD DE CONCURSO CON PRESENTACION DE OFERTA DE ADQUISICION DE<br>UNA O DE VARIAS UNIDADES PRODUCTIVAS (arc. 224 bis TRLC)                                                                                                    | Sector de actividad (CNAE)<br>Cultivo de caña de azúcar<br>Agricultura, ganadería, caza y servicios rel<br>acionados con las mismas                                                                                                    | Fecha<br>publicación<br>18/07/2023<br>19/07/2023                                                                                                    |
| Npiar Q Busca<br>Venta de Unidades<br>Realizar suscripción<br>Denominación<br>social<br>ELECTRUGE SA<br>WELOOD SA UP<br>MENG SA                                                                                                    | Productiv<br>NIF<br>8793673<br>30<br>H348770<br>35<br>R451358<br>4E                                                                                                    | TIPO VENTA EXTRACONCURSAL DE UNIDADES PRODUCTIVAS SOLICITUD DE CONCURSO CON PRESENTACION DE OFERTA DE ADQUISICION DE UNA O DE VARIAS UNIDADES PRODUCTIVAS (art. 224 bis TRLC) VENTA DE UNIDADES PRODUCTIVAS EN LA FASE COMUN DEL CONCURSO (arts. 2 15 a 224 TRLC)                                                                                                    | Sector de actividad (CNAE)<br>Cultivo de caña de azúcar<br>Agricultura: ganadería, caza y servicios rel<br>acionados con las mismas<br>Reparación de relojes y joyería                                                                                                    | Fecha<br>publicación<br>18/07/2023<br>19/07/2023<br>19/07/2023                                                                                                    |
| Near Construction Sector Sector Secto | Productiv<br>NIF<br>B793673<br>30<br>H348770<br>35<br>R451358<br>46<br>B251838<br>98                                                                                                    | TIPO VENTA EXTRACONCURSAL DE UNIDADES PRODUCTIVAS SOLICITUD DE CONCURSO CON PRESENTACION DE OFERTA DE ADQUISICION DE UNA,O DE VARIAS UNIDADES PRODUCTIVAS (art. 224 bis TRLC) VENTA DE UNIDADES PRODUCTIVAS EN LA FASE COMUN DEL CONCURSO (arts. 2 15 a 224 TRLC) VENTA DE UNIDADES PRODUCTIVAS EN LECUCION DE UN PLAN DE REESTRUCTU RACION HOMOLOGADO (art. 614 y ss TRLC)                                                                                                    | Sector de actividad (CNAE)<br>Cultivo de caña de azúcar<br>Agricultura, ganadería, caza y servicios rel<br>acionados con las mismas<br>Reparación de relojes y joyería<br>Construcción                                                                                                    | Pecha<br>publicación<br>18/07/2023<br>19/07/2023<br>19/07/2023<br>19/07/2023                                                                                                    |
| Nender SA<br>Weldon SA<br>Weldon SA<br>Weldon SA<br>Weldon SA<br>Weldon SA<br>Weldon SA<br>Weldon SA<br>Weldon SA<br>Weldon SA<br>Weldon SA<br>Weldon SA<br>Weldon SA<br>Weldon SA                                                                                                    | Productiv<br>NIF<br>B793673<br>30<br>H348770<br>35<br>R451358<br>4E<br>B251838<br>98<br>B270380<br>33                                                                                                    | TIPO  VENTA EXTRACONCURSAL DE UNIDADES PRODUCTIVAS  SOLICITUD DE CONCURSO CON PRESENTACION DE OFERTA DE ADQUISICION DE UNA O DE VARIAS UNIDADES PRODUCTIVAS (art. 224 bis TRLC)  VENTA DE UNIDADES PRODUCTIVAS EN LA FASE COMUN DEL CONCURSO (arts. 2 15 a 224 TRLC)  VENTA DE UNIDADES PRODUCTIVAS EN EJECUCION DE UN PLAN DE REESTRUCTU RACION HOMOLOGADO (art. 614 y ss TRLC)                                                                                                    | Sector de actividad (CNAE)  Cultivo de caña de azúcar  Agricultura, ganadería, caza y servicios rel acionados con las mismas  Reparación de relojes y joyería  Construcción  Cultivos no perennes                                                                                                    | Fecha<br>publicación<br>18/07/2023<br>19/07/2023<br>19/07/2023<br>19/07/2023<br>19/07/2023                                                                                                    |
| Q Busca           Wenta de Unidades           Realizar suscripción           Denominación<br>social           ELECTRUGE SA           WELOOD SA UP           MENG SA           CONSTRUCCIONES PE<br>REZ           NORTOR SA           CELLAP SA                                                                                                    | Productiv           B793673           30           H348770           35           R451358           4E           B251838           98           B270380           33           C975985                                                                                              | TIPO VENTA EXTRACONCURSAL DE UNIDADES PRODUCTIVAS SOLICITUD DE CONCURSO CON PRESENTACION DE OFERTA DE ADQUISICION DE UNA O DE VARIAS UNIDADES PRODUCTIVAS (art. 224 bis TRLC) VENTA DE UNIDADES PRODUCTIVAS EN LA FASE COMUN DEL CONCURSO (arts. 2 15 a 224 TRLC) VENTA DE UNIDADES PRODUCTIVAS EN EJECUCION DE UN PLAN DE REESTRUCTU RACION HOMOLOGADO (art. 614 y ss TRLC) VENTA DE UNIDADES PRODUCTIVAS EN EJECUCION DE UN PLAN DE REESTRUCTU RACION HOMOLOGADO (art. 614 y ss TRLC) VENTA DE UNIDADES PRODUCTIVAS EN EJECUCION DE UN PLAN DE REESTRUCTU RACION HOMOLOGADO (art. 614 y ss TRLC)                                                                                                    | Sector de actividad (CNAE) Cultivo de caña de azúcar Agricultura, ganadería, caza y servicios rel acionados con las mismas Reparación de relojes y joyería Construcción Cultivos no perennes Gestión de salas de espectáculos                                                                                                    | Fecha<br>publicación<br>18/07/2023<br>19/07/2023<br>19/07/2023<br>19/07/2023<br>19/07/2023<br>19/07/2023                                                                                                    |
| Q Busca           Wenta de Unidades           Realizar suscripción           Denominación<br>social           ELECTRUGE SA           WELOOD SA UP           MENG SA           CONSTRUCCIONES PE<br>REZ           NORTOR SA           CELLAP SA           ELECTRUGE SA                                                                                                    | Productiv           B793673           30           H348770           35           R451358           4E           B251838           98           B270380           33           C975985           8793673           30                                                               | TIPO VENTA EXTRACONCURSAL DE UNIDADES PRODUCTIVAS SOLICITUD DE CONCURSO CON PRESENTACION DE OFERTA DE ADQUISICION DE UNA,O DE VARIAS UNIDADES PRODUCTIVAS (art. 224 bis TRLC) VENTA DE UNIDADES PRODUCTIVAS EN LA FASE COMUN DEL CONCURSO (arts. 2 15 a 224 TRLC) VENTA DE UNIDADES PRODUCTIVAS EN EJECUCION DE UN PLAN DE REESTRUCTU RACION HOMOLOGADO (art. 614 y ss TRLC) VENTA DE UNIDADES PRODUCTIVAS EN EJECUCION DE UN PLAN DE REESTRUCTU RACION HOMOLOGADO (art. 614 y ss TRLC) VENTA DE UNIDADES PRODUCTIVAS EN EJECUCION DE UN PLAN DE REESTRUCTU RACION HOMOLOGADO (art. 614 y ss TRLC) VENTA DE UNIDADES PRODUCTIVAS EN EJECUCION DE UN PLAN DE REESTRUCTU RACION HOMOLOGADO (art. 614 y ss TRLC) VENTA EXTRACONCURSAL DE UNIDADES PRODUCTIVAS                                                                                                    | Sector de actividad (CNAE)       Cultivo de caña de azúcar       Agricultura, ganadería, caza y servicios rel<br>acionados con las mismas       Reparación de relojes y joyería       Construcción       Cultivos no perennes       Gestión de salas de espectáculos       Cultivo de caña de azúcar                                                                                                    | Fecha           publicación           18/07/2023           19/07/2023           19/07/2023           19/07/2023           19/07/2023           19/07/2023           19/07/2023           19/07/2023           19/07/2023           19/07/2023           19/07/2023 |
| Q Busca           IVenta de Unidades           Realizar suscripción           Denominación<br>social           ELECTRUGE SA           WELOOD SA UP           MENG SA           CONSTRUCCIONES PE<br>REZ           NORTOR SA           CELLAP SA           ELECTRUGE SA                                                                                                    | Productiv<br>NIF<br>8793673<br>30<br>H348770<br>35<br>R451358<br>4E<br>B251338<br>98<br>8270380<br>33<br>C975985<br>85<br>B793673<br>30<br>C196083<br>48                                                                                                    | TIPO VENTA EXTRACONCURSAL DE UNIDADES PRODUCTIVAS SOLICITUD DE CONCURSO CON PRESENTACION DE OFERTA DE ADQUISICION DE UNA O DE VARIAS UNIDADES PRODUCTIVAS (art. 224 bis TRLC) VENTA DE UNIDADES PRODUCTIVAS EN LA FASE COMUN DEL CONCURSO (arts. 2 15 a 224 TRLC) VENTA DE UNIDADES PRODUCTIVAS EN LA FASE COMUN DEL CONCURSO (arts. 2 15 a 224 TRLC) VENTA DE UNIDADES PRODUCTIVAS EN EJECUCION DE UN PLAN DE REESTRUCTU RACION HOMOLOGADO (art. 614 y ss TRLC) VENTA DE UNIDADES PRODUCTIVAS EN EJECUCION DE UN PLAN DE REESTRUCTU RACION HOMOLOGADO (art. 614 y ss TRLC) VENTA DE UNIDADES PRODUCTIVAS EN EJECUCION DE UN PLAN DE REESTRUCTU RACION HOMOLOGADO (art. 614 y ss TRLC) VENTA EXTRACONCURSAL DE UNIDADES PRODUCTIVAS SOLICITUD DE CONCURSO CON PRESENTACION DE OFERTA DE ADQUISICION DE UNA O DE VARIAS UNIDADES PRODUCTIVAS (art. 224 bis TRLC)                                                                                                    |                                                                                                    | Pecha<br>publicación<br>18/07/2023<br>19/07/2023<br>19/07/2023<br>19/07/2023<br>19/07/2023<br>19/07/2023<br>19/07/2023<br>20/07/2023                                                                                                    |
| Q Busca           Wenta de Unidades           Realizar suscripción           Denominación<br>social           Denominación<br>social           ELECTRUGE SA           WELOOD SA UP           MENG SA           CONSTRUCCIONES PE<br>REZ           NORTOR SA           ELECTRUGE SA           DOMIMINT SL           GNOMONG SL                                                                                                    | Productiv           B793673           30           H348770           35           R451358           4E           B251838           98           B270380           33           C975985           B793673           30           C196083           48           E250252           97 | as           Tipo           VENTA EXTRACONCURSAL DE UNIDADES PRODUCTIVAS           SOUCITUD DE CONCURSO CON PRESENTACION DE OFERTA DE ADQUISICION DE<br>UNA O DE VARIAS INIDADES PRODUCTIVAS (art. 224 bis TRLC)           VENTA DE UNIDADES PRODUCTIVAS (art. 224 bis TRLC)           VENTA DE UNIDADES PRODUCTIVAS EN EJECUCION DE UN PLAN DE REESTRUCTU<br>RACION HOMOLOGADO (art. 614 y ss TRLC)           VENTA DE UNIDADES PRODUCTIVAS EN EJECUCION DE UN PLAN DE REESTRUCTU<br>RACION HOMOLOGADO (art. 614 y ss TRLC)           VENTA DE UNIDADES PRODUCTIVAS EN EJECUCION DE UN PLAN DE REESTRUCTU<br>RACION HOMOLOGADO (art. 614 y ss TRLC)           VENTA DE UNIDADES PRODUCTIVAS EN EJECUCION DE UN PLAN DE REESTRUCTU<br>RACION HOMOLOGADO (art. 614 y ss TRLC)           VENTA EXTRACONCURSAL DE UNIDADES PRODUCTIVAS           VENTA EXTRACONCURSAL DE UNIDADES PRODUCTIVAS           SOLICITUD DE CONCURSO CON PRESENTACION DE OFERTA DE ADQUISICION DE<br>UNA O DE VARIAS UNIDADES PRODUCTIVAS (art. 224 bis TRLC)           SOLICITUD DE CONCURSO CON PRESENTACION DE OFERTA DE ADQUISICION DE<br>UNA O DE VARIAS UNIDADES PRODUCTIVAS (art. 224 bis TRLC) | Sector de actividad (CNAE)         Cultivo de caña de azúcar         Agricultura, ganadería, caza y servicios rel<br>acionados con las mismas         Reparación de relojes y joyería         Construcción         Cultivos no perennes         Cultivo de caña de azúcar         Cultivos no perennes         Cultivo de caña de azúcar         Fabricación de conservas de pescado         Fabricación de conservas de pescado | Fecha<br>publicación           18/07/2023           19/07/2023           19/07/2023           19/07/2023           19/07/2023           19/07/2023           19/07/2023           19/07/2023           20/07/2023           20/07/2023                             |

Se advierte que los datos y documentos que se tratan y publican en este portal, han sido publicados directamente por las personas previstas en la Ley Concursal.

El Colegio de Registradores de la Propiedad. Mercantiles y de Bienes Muebles de España presta sus servicios tecnológicos para la correcta gestión del portal, no aportando ni modificando datos ni documentos en ningún momento, siendo la finalidad y uso de los datos incorporados al Registro Público Concursal los previstos en la Ley Concursal y resto de normativa aplicable, sin que puedan emplearse para un fin distinto, por tanto, NO PUEDE GARANTIZAR LA INTEGRIDAD DE LA INFORMACIÓN PUBLICADA ya que ésta depende del cumplimiento de las obligaciones de terceros ajenos al Colegio de Registradores.

Por todo lo anterior, en caso de encontrar alguna discrepancia en la información publicada, o no se encontrase información que legal o reglamentariamente debiera estar publicada, rogamos se dirijan a quien remitió o debió remitir la información al Registro Público Concursal.

#### Portal de Consultas

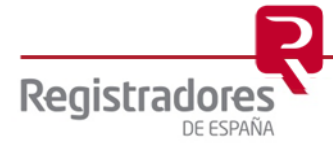

8

Se podrán realizar búsquedas por los siguientes filtros:

- **Por fecha de publicación:** Aparecerá un listado con todas las publicaciones que hayan sido publicadas en la fecha indicada.
- **Por contenido:** Aparecerá un listado con las publicaciones realizadas que cumplan con los siguientes filtros.
  - Tipo Procedimiento.
  - Tipo Modo de venta.
  - Titular unidades productivas:
    - Nombre de la persona jurídica.
    - Tipo de documento: NIF.
    - Número de documento.
    - Domicilio social:
      - Dirección.
      - Código Postal.
      - Municipio.
    - Domicilio principal de la actividad:
      - Dirección.
      - Código Postal.
      - Municipio.
    - CNAE.

| 🗒 Fecha de publicación        |    | Tipo procedimiento         |    | Tipo modo venta |    |        |
|-------------------------------|----|----------------------------|----|-----------------|----|--------|
|                               |    |                            | \$ |                 |    | \$     |
|                               |    |                            |    |                 |    |        |
| Denominación social           |    | Sector de actividad (CNAE) |    | NIF             |    |        |
|                               |    |                            | ÷  |                 |    |        |
|                               |    |                            |    |                 |    |        |
| Domicilio social              |    |                            |    |                 |    | $\sim$ |
| Dirección                     |    |                            |    | Código postal   |    |        |
|                               |    |                            |    |                 |    |        |
|                               |    |                            |    |                 |    |        |
| País                          |    | Provincia                  |    | Municipio       |    |        |
|                               | ÷  |                            | ¢  |                 | ÷  |        |
|                               |    |                            |    |                 |    |        |
|                               |    |                            |    |                 |    |        |
| Domicilio principal actividad |    |                            |    |                 |    | $\sim$ |
| Dirección                     |    |                            |    | Código postal   |    |        |
|                               |    |                            |    |                 |    |        |
|                               |    |                            |    |                 |    |        |
| País                          |    | Provincia                  |    | Municipio       |    |        |
|                               | \$ |                            | \$ |                 | \$ |        |

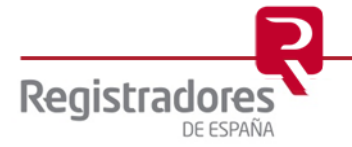

| Buscar                                                                              |              |                                  |                  |            |                      |
|-------------------------------------------------------------------------------------|--------------|----------------------------------|------------------|------------|----------------------|
| 尚 Fecha de publicación                                                              |              | Tipo procedimiento               | Tipo mo          | do venta   |                      |
|                                                                                     |              | SOLICITUD DE CONCURSO CON PRESER |                  |            | \$                   |
|                                                                                     |              |                                  |                  |            |                      |
| Denominación social                                                                 |              | Sector de actividad (CNAE)       | NIF              |            |                      |
| VUP                                                                                 |              |                                  | \$               |            |                      |
|                                                                                     |              |                                  |                  |            |                      |
| Domicilio social                                                                    |              |                                  |                  |            | >                    |
|                                                                                     |              |                                  |                  |            |                      |
| Domicilio principal activ                                                           | idad         |                                  |                  |            | >                    |
|                                                                                     |              |                                  |                  |            |                      |
|                                                                                     |              |                                  |                  |            |                      |
| piar Q Buscar                                                                       |              |                                  |                  |            |                      |
|                                                                                     | $\mathbf{i}$ |                                  |                  |            |                      |
|                                                                                     |              |                                  |                  |            |                      |
| Venta de Unidades Product                                                           | ivas         |                                  |                  |            |                      |
| Venta de Unidades Product                                                           | ivas         |                                  |                  |            |                      |
| Venta de Unidades Product<br>Realizar suscripción<br>Denominación NIF<br>social NIF | Tipo         |                                  | Sector de activi | dad (CNAE) | Fecha<br>publicación |

En nuestro ejemplo siguiente, buscaremos por Denominación Social y Tipo de Procedimiento.

Búsqueda por Denominación Social y Tipo Procedimiento

Para realizar una nueva consulta, pulsaremos sobre "Limpiar" y volveremos a utilizar los filtros de los que disponemos.

#### 3.2 DATOS DE PUBLICACIÓN

Haciendo click sobre el titular de la unidad productiva que estamos consultando, accederemos a los datos de la publicación.

| Realizar suscripción   | ]             |                                                                                                    |                                                                                  |                      |
|------------------------|---------------|----------------------------------------------------------------------------------------------------|----------------------------------------------------------------------------------|----------------------|
| Denominación<br>social | NIF           | Тіро                                                                                                    | Sector de actividad (CNAE)                                                       | Fecha<br>publicación |
| VUP SL                 | E692962<br>42 | SOLICITUD DE CONCURSO CON PRESENTACION DE OFERTA DE ADQUISICION<br>DE UNA O DE VARIAS UNIDADES PRODUCTIVAS (art. 224 bis TRLC) | Comercio al por menor de prendas de vestir en<br>establecimientos especializados | 31/07/2023           |

Seleccionaremos el titular para visualizar sus datos

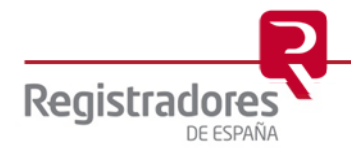

En primer lugar, nos aparecerá la **Fecha de Publicación**, una opción para descargar el **Formulario de la publicidad de venta de unidades productivas** que el titular adjuntó con su presentación, y a continuación la **Fecha fin de publicación**, que será la fecha en la que dejará de estar accesible toda la información publicada.

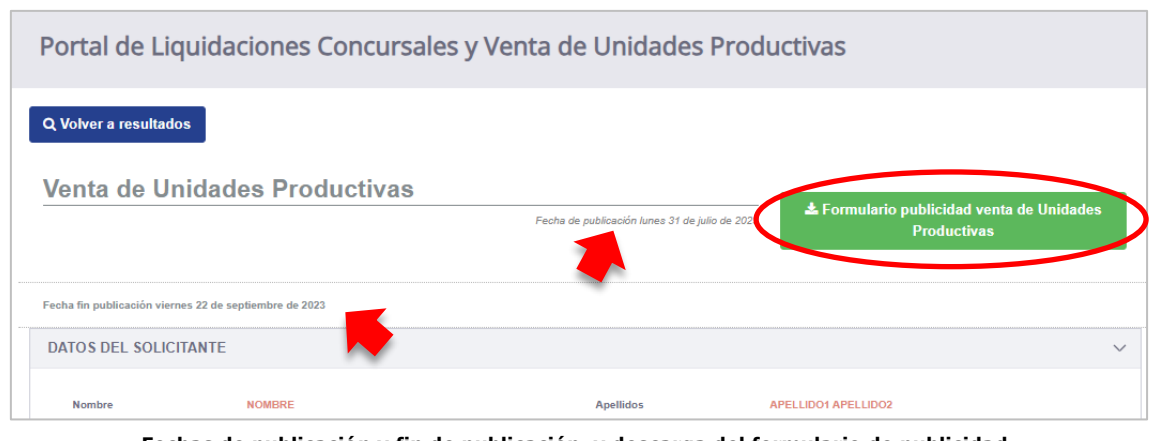

Fechas de publicación y fin de publicación, y descarga del formulario de publicidad

Nos aparecerán, divididos en bloques, los Datos del solicitante, datos de contacto, datos del procedimiento, datos del titular.

|                                  |                                | Fecha de publicación lunes 31        | de julio de 2023<br>La Formulario publicidad venta de Unidades<br>Productivas |
|----------------------------------|--------------------------------|--------------------------------------|-------------------------------------------------------------------------------|
| cha fin publicación viernes 22 d | e septiembre de 2023           |                                      |                                                                               |
| ATOS DEL SOLICITANT              | E                              |                                      |                                                                               |
| Nombre                           | NOMBRE                         | Apellidos                            | APELLIDO1 APELLIDO2                                                           |
| Numero de documento              | 47659875B                      | Tipo documento                       | NIF                                                                           |
| Tipo personalidad                | FÍSICA                         | Condición                            | ADMINISTRADOR                                                                 |
| ATOS CONTACTO                    |                                |                                      |                                                                               |
| Correo electrónico               | PRUEBA@PRUEBA.COM              | Telefono                             | 91111111                                                                      |
| ATOS DEL PROCEDIMIE              | ENTO                           |                                      |                                                                               |
| ATOS DEL TITULAR                 |                                |                                      |                                                                               |
| Nombre VUP SL                    | Tipo<br>docur                  | NIF<br>ento                          | Numero de E69296242<br>documento                                              |
| Sector de actividad (CNAE)       | COMERCIO AL POR MENOR DE PREND | S DE VESTIR EN ESTABLECIMIENTOS ESPE | ECIALIZADOS                                                                   |

Datos de la publicación

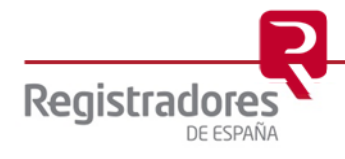

A continuación, datos del domicilio principal, datos del domicilio social, datos identificadores, datos unidades productivas, y, por último, si han adjuntado documentación adicional, en el apartado de "ficheros adjuntos" podremos proceder a su descarga pulsando sobre el icono de su derecha.

Podremos mostrar u ocultar cada uno de los bloques de datos mencionados anteriormente, pulsando sobre la flecha de su cabecera.

| Calle                                                         | ALCALA                                                                                     | Ciudad                                                                                                    | MADRID                                                                      |                                                      |
|---------------------------------------------------------------|--------------------------------------------------------------------------------------------|----------------------------------------------------------------------------------------------------|-----------------------------------------------------------------------------|------------------------------------------------------|
| Código postal                                                 |                                                                                            | Provincia                                                                                                    | MADRID                                                                      |                                                      |
| País                                                          | ESPAÑA                                                                                     |                                                                                                    |                                                                             |                                                      |
| ATOS DEL DOMICILIO S                                          | DCIAL                                                                                      |                                                                                                    |                                                                             | (                                                    |
| ATOS IDENTIFICADORE                                           | s                                                                                          |                                                                                                    |                                                                             |                                                      |
| ATOS UNIDADES PRODU                                           | JCTIVAS                                                                                    |                                                                                                    |                                                                             |                                                      |
| Denominación                                                  | MAQUINA DE COSER                                                                           |                                                                                                    |                                                                             |                                                      |
| Descripción<br>CONFECCIÓN DE PRENDAS I                        | DE VESTIR                                                                                  |                                                                                                    |                                                                             |                                                      |
| icheros adjuntos                                              |                                                                                            |                                                                                                    |                                                                             |                                                      |
| Archivo                                                       |                                                                                            | Tamar                                                                                                    | io                                                                          | Acción                                               |
| documentación adicional.pdf                                   |                                                                                            | 270KB                                                                                                    |                                                                             |                                                      |
| ertencia:                                                     |                                                                                            |                                                                                                    |                                                                             | Descargar                                            |
| lvierte que los datos y docun                                 | nentos que se tratan y publican en este por                                                | tal, han sido publicados directamente por las perso                                                           | nas previstas en la Ley Concursal.                                          |                                                      |
| legio de Registradores de la l<br>s ni documentos en ningún n | Propiedad, Mercantiles y de Bienes Mueble:<br>nomento, siendo la finalidad y uso de los da | s de España presta sus servicios tecnológicos para l<br>atos incorporados al Registro Público Concursal los j | a correcta gestión del portal, no ap<br>previstos en la Ley Concursal y res | oortando ni modificando<br>to de normativa aplicable |

Por todo lo anterior, en caso de encontrar alguna discrepancia en la información publicada, o no se encontrase información que legal o reglamentariamente debiera estar publicada, rogamos se dirijan a quien remitió o debió remitir la información al Registro Público Concursal.

Datos de la publicación

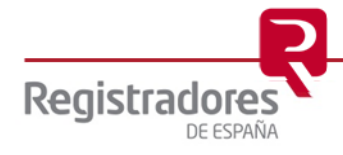

### **3.3 SUSCRIPCIÓN A LA CONSULTA**

Disponemos de una opción para suscribirnos a una consulta. De esta forma, para cualquier publicación que se realice y que cumplan los mismos criterios de búsqueda establecidos, el suscriptor recibirá un correo informándole de la misma.

En nuestro ejemplo, nos suscribiremos a cualquier publicación cuya "*Denominación social*" contenga "*VUP*" y coincida con el *NIF* "E69296242".

| Buscar                   |          |                            |       |                        |                      |
|--------------------------|----------|----------------------------|-------|------------------------|----------------------|
| 🗒 Fecha de publicación   |          | Tipo procedimiento         |       | Tipo modo venta        |                      |
|                          | <u></u>  |                            | \$    |                        | \$                   |
| Den en la cifa en del    |          |                            |       |                        |                      |
| VUP                      |          | Sector de actividad (CNAE) | \$    | E69296242              |                      |
|                          |          |                            |       | -                      |                      |
| Domicilio social         |          |                            |       |                        | >                    |
|                          |          |                            |       |                        |                      |
| Domicilio principal a    | ctividad |                            |       |                        | >                    |
|                          |          |                            |       |                        |                      |
|                          |          |                            |       |                        |                      |
| Q Buscar                 |          |                            |       |                        |                      |
| (opto do Unidados Brod   | uctivos  |                            |       |                        |                      |
| renta de officiades Plou | 000703   |                            |       |                        |                      |
| Realizar suscripción     | Тіро     |                            | Secto | or de actividad (CNAE) | Fecha<br>publicación |
| social                   |          |                            |       |                        |                      |

Suscripción por Denominación Social y NIF

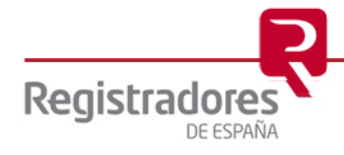

Al pulsar sobre "**Realizar suscripción**", indicaremos el correo electrónico al que nos llegará las alertas cada vez que se realice una publicación que cumpla estos criterios.

| r suscripción                                                                                                    |                                                                       |
|----------------------------------------------------------------------------------------------------|-----------------------------------------------------------------------|
| electrónico *                                                                                                    |                                                                       |
| Market Market State State Stat |                                                                       |
|                                                                                                    |                                                                       |
|                                                                                                    | Cancelar Añad                                                         |
|                                                                                                    |                                                                       |
| Exito                                                                                                    | ×                                                                     |
| Suscripción guardada correctamente                                                                                                    |                                                                       |
|                                                                                                    | Acentar                                                               |
|                                                                                                    | r suscripción electrónico *  Éxito Suscripción guardada correctamente |

Correo electrónico donde se recibirán las alertas

Recibiremos un correo con el resumen de los criterios de búsqueda a los que hemos solicitado suscribirnos, y deberemos confirmar dicha suscripción.

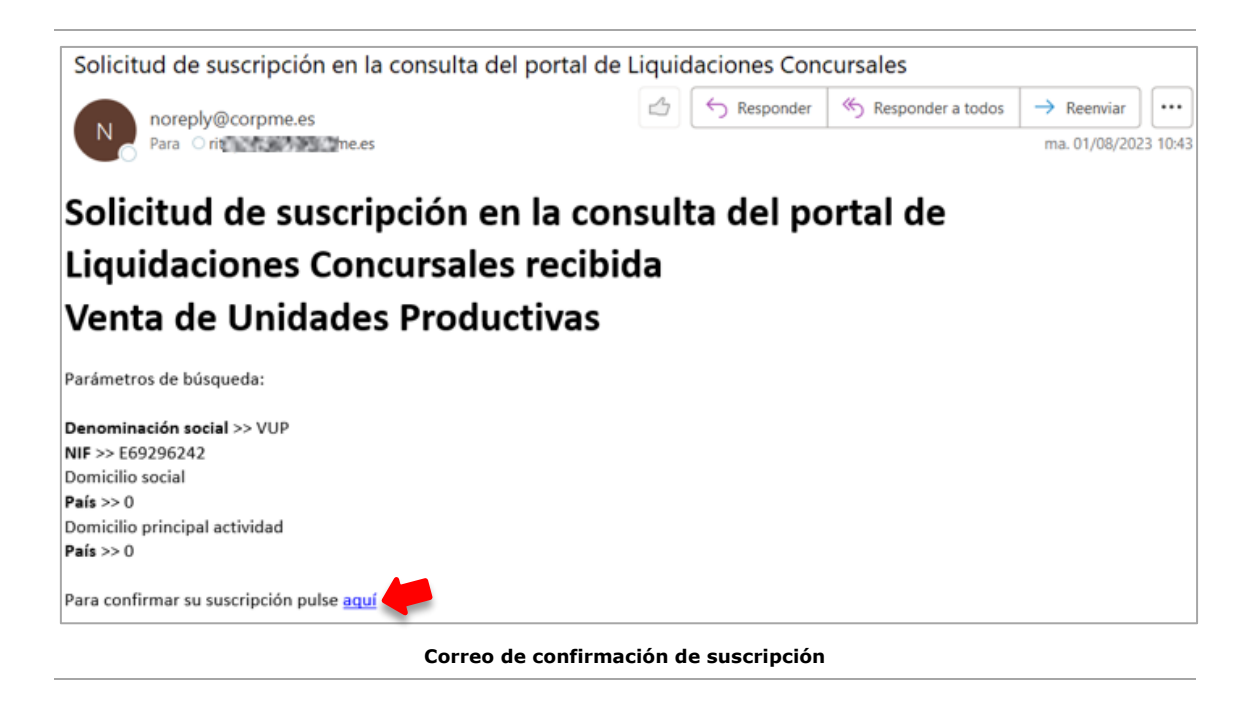

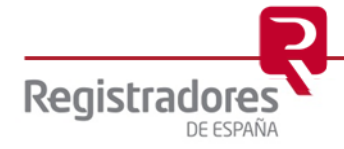

Al confirmarla, se nos abrirá el portal de *Liquidaciones Concursales y Venta de Unidades Productivas*, con la búsqueda a la que nos hemos suscrito.

| Consulta Publicidad Co<br>ortal de Liq         | uidac         | Portal de Liquidaciones C                   | ncursales y Venta de Unidades Productiva<br>rsales y Venta de Unid | s Instancias de l | presentación Presentación telemática<br>Dductivas                        |                         |
|------------------------------------------------|---------------|---------------------------------------------|--------------------------------------------------------------------|-------------------|--------------------------------------------------------------------------|-------------------------|
| , Buscar                                       |               |                                             |                                                                    |                   |                                                                          |                         |
| 🛱 Fecha de publica                             | ación         |                                             | Tipo procedimiento                                                 |                   | Tipo modo venta                                                          |                         |
|                                                |               |                                             |                                                                    | *                 |                                                                          | ÷                       |
| Denominación soci                              | al            |                                             | Sector de actividad (CNAE)                                         |                   | NIF                                                                      |                         |
| VUP                                            |               |                                             |                                                                    | \$                | E69296242                                                                |                         |
| Domicilio soci                                 | al            |                                             |                                                                    |                   |                                                                          | >                       |
| Domicilio prin                                 | cipal activ   | vidad                                       |                                                                    |                   |                                                                          | >                       |
| mpiar Q Busc                                   | ar            |                                             |                                                                    |                   |                                                                          |                         |
| ≣ Venta de Unidade                             | s Product     | tivas                                       |                                                                    |                   |                                                                          |                         |
| Realizar suscripción<br>Denominación<br>social | NIF           | Тіро                                        |                                                                    | Se                | ctor de actividad (CNAE)                                                 | Fecha<br>publicación    |
| VUP SL                                         | E692962<br>42 | SOLICITUD DE CONCUR<br>DE UNA O DE VARIAS U | SO CON PRESENTACION DE OFERTA DE AD                                | QUISICION Com     | ercio al por menor de prendas de vestir e<br>blecimientos especializados | <sup>n</sup> 31/07/2023 |

Visualización de la búsqueda a la que nos hemos suscrito

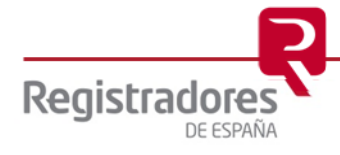

Cuando se realice una nueva publicación de Venta de Unidades Productivas que coincida con los criterios de búsqueda al que nos hemos suscrito, recibiremos un correo desde el cual podremos consultarlas, y, además, un link desde el cual tendremos la posibilidad de darnos de baja de dicha suscripción.

| Suscripción al portal de Liquidaciones Concursales           |
|--------------------------------------------------------------|
| N noreply@corpme.es<br>Para O n nees                         |
| Suscripción liquidaciones concursales                        |
| Parámetros de búsqueda:<br><b>Denominación social</b> >> VUP |
| NIF >> E69296242                                             |
| Domicilio social                                             |
| País >> 0                                                    |
| Domicilio principal actividad                                |
| País >> 0                                                    |
| Para ver los resultados de su suscripción pulse aquí         |
| Para dar de baja su suscripción pulse aquí                   |
| Alerta por nueva publicación y link de baja de suscripción   |

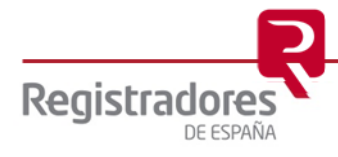